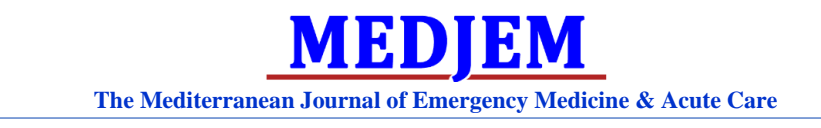

## Submission Instructions for New Authors

## 1. Go to <u>www.medjem.me</u>

*Navigate to* **For Authors → Submit Manuscript** *as seen below* 

| MED<br>The Med | <b>JEM</b><br>literranean | Journal of Emergen | cy Medicine & Acuto | e Care                                                                                                    |                |            |       |              |  |
|----------------|---------------------------|--------------------|---------------------|----------------------------------------------------------------------------------------------------|----------------|------------|-------|--------------|--|
| Home           | Articles                  | Editorial Board    | About MedJEM        | Bylaws, Policies & Procedures                                                                                                    | For Authors    | Contact Us | Login | Subscription |  |
|                |                           |                    |                     | shademy of Emerge                                                                                                    | Author Guideli | ines       |       |              |  |
|                |                           |                    |                     | and the second second se | Submit Manus   | script     |       |              |  |
|                |                           |                    |                     | MAEM-                                                                                                    |                |            |       |              |  |

*MedJEM* is a unique journal that focuses on the advancement of "Emergency Medicine & Acute Care" in both the Mediterranean region and internationally in nations where the field and the specialty of Emergency Medicine (EM) remain in an early or middle phase of development.

2. Click on "Create an eScholarship account". If you already have an account, please skip to step 5.

| $ ightarrow {f C}$ $ he$ https://submit.escholarship.org/sub                                                                                                    | pi/login                                                                                                    | \$                                                                                                    |
|----------------------------------------------------------------------------------------------------|----------------------------------------------------------------------------------------------------|----------------------------------------------------------------------------------------------------|
| eSchola:<br>University of C                                                                                                    | rship<br><sub>California</sub>                                                                                                    |                                                                                                    |
| My Account Login                                                                                                    |                                                                                                    |                                                                                                    |
| Log in with your eScho<br>Email:<br>Password:<br>Rem<br>• Lo<br>New to eScholarship ac<br>Create an eScholarship ac<br>Looking for the UC publ<br>Senate faculty have access<br>depositing work to eScholar<br>https://oapolicy.university | blarship account       What is eScholarship?         eScholarship is the instituti       Access (OA) publishing ple         California.       eScholarship is the instituti         Access (OA) publishing ple       California.         eScholarship & the Un       Open Access Policy         open Access policy Facult       manage their publications is account management tools         count       Enerfits of Open Access the publications freely availabilis significantly increases the ind can result in higher cit is hip quick and easy.         ofcalifornia.edu.       Have Questions? Need | onal repository and Open<br>itform for the University of<br><b>iversity of California</b><br>ated repository for the UC<br>ty can deposit and<br>using eScholarship's<br>s. Learn More »<br>ss<br>s you to make your<br>e to the world. OA<br>reach of your research<br>ation rates. Learn more<br>u and your readers, of<br>t Support? |
|                                                                                                    | Have Questions? Need<br>Visit our Help Center for re<br>information.                                                                                                    | esources and contact                                                                                                    |

3. Fill in your details in the form and click on "Create Account".

| Create Account                                                                                             |                                                                                                    |                                                                                                    |  |  |  |  |  |
|----------------------------------------------------------------------------------------------------|----------------------------------------------------------------------------------------------------|----------------------------------------------------------------------------------------------------|--|--|--|--|--|
| New to eScholars                                                                                           | nip? Create an account below.                                                                                                    | How is this information used?                                                                                                    |  |  |  |  |  |
| Click I<br>* First name:<br>Middle name:<br>* Last name:<br>* Institution:<br>* Academic Unit:<br>* Email: | rere if you are already registered with this system.      Select institution      (e.g. "Department of English", "Media Studies", etc.)      Use your official University of California email address. if you | eScholarship uses the information you enter here to<br>pre-fill submission forms so that you do not have to<br>manually enter your name and other information each<br>time you submit new content.<br>If you opt to receive download and usage counts, your<br>email address will be used to deliver these reports to<br>you once per month. We may occasionally send<br>important announcements related to your publications<br>or the eScholarship service.<br>Our usage of your information is further governed by<br>the CDL Privacy Policy. |  |  |  |  |  |
| * Confirm Email:<br>* Password:                                                                            | have one.                                                                                                    |                                                                                                    |  |  |  |  |  |
| * Repeat Password                                                                                          | The password must be at least 6 characters.                                                                                                    |                                                                                                    |  |  |  |  |  |

**4.** A confirmation link will be sent to your email. Open the email and click on the link inside. If you cannot find the message please check your Junk/Spam mailbox. The following page will appear.

| eScholarship<br>University of California  |                 |           |                                                    |  |
|-------------------------------------------|-----------------|-----------|----------------------------------------------------|--|
| Thank you for verifying your eScholarship | account. You ma | ay now Lo | og in.                                             |  |
| Powered by the California Digital Library | Privacy Policy  | Help      | © 2020 The Regents of The University of California |  |

5. Now go back to <u>www.medjem.me</u> and again navigate to "For Authors → Submit Manuscript" as in Step 1. <u>Alternatively</u>, you can directly go to: <u>https://submit.escholarship.org/subi/directSubmit?target=uciem\_medjem</u> 6. You may now sign-in with the account you have just created.

| eScholarship<br>University of California |                        |                                                                                                    |
|------------------------------------------|------------------------|----------------------------------------------------------------------------------------------------|
| y Account Login                          |                        |                                                                                                    |
| Log in with your eScholarship accoun     | t                      | What is eScholarship?                                                                                                    |
| Email:<br>Password:                      | Forgot/reset password? | eScholarship is the institutional repository and Open<br>Access (OA) publishing platform for the University of<br>California.<br>eScholarship & the University of California                    |
| Remember me                              |                        | Open Access Policy                                                                                                    |
| × Log in                                 |                        | eScholarship is the designated repository for the UC<br>Open Access policy. Faculty can deposit and<br>manage their publications using eScholarship's<br>account management tools. Learn More » |
| vew to escholarship?                     |                        | Benefits of Open Access                                                                                                    |

7. Once logged in, click on "CLICK HERE" to start your submission process.

| MY 10URNALS                                |            |               |            |        |                                                            |
|--------------------------------------------|------------|---------------|------------|--------|------------------------------------------------------------|
|                                            | HEBSENHONE | ANNOUNCEMENTS | HEE CENTER |        | eScholarship                                               |
| Journal Home > Author > Active Submissions |            |               |            |        | You are logged in as<br>ae128@aub.edu.lb                   |
| Active Sub                                 | missions 2 |               |            |        | <ul> <li><u>My Journals</u></li> <li>My Profile</li> </ul> |
| -                                          |            |               |            |        | <ul> <li>Log Out</li> </ul>                                |
| ACTIVE ARCHIVE                             |            |               |            |        |                                                            |
| MM-DD<br>ID <u>SUBMIT</u> SEC              | AUTHORS    | TITLE         |            | STATUS | eScholarship                                               |
|                                            |            |               |            |        | · Public Interface                                         |

8. Follow the in-page instructions throughout the process.

| Journal Home > Author > Submissions > New Submission                                                                                                    | You are logged in as                                                                |
|----------------------------------------------------------------------------------------------------|-------------------------------------------------------------------------------------|
| Step 1. Starting the Submission                                                                                                    | ae128@aub.edu.lb<br>• <u>My Journals</u><br>• <u>My Profile</u><br>• <u>Log Out</u> |
| 1. START 2. UPLOAD SUBMISSION 3. ENTER METADATA 4. UPLOAD SUPPLEMENTARY FILES 5. CONFIRMATION                                                                                                    |                                                                                     |
| Encountering difficulties? Contact <u>MedJEM Editorial Assistant</u> for assistance.                                                                                                    | eScholarship                                                                        |
| Journal Section Select the appropriate section for this submission (see Sections and Policies in <u>About</u> the Journal).                                                                                                    | Public Interface     Submissions Home     Privacy Policy     Help                   |
| Please select a section Y                                                                                                    | Notifications                                                                       |
| Copyright Notice                                                                                                    | • <u>View</u>                                                                       |
| I grant the Mediterranean Journal of Emergency Medicine and Acute Care (the "Journal") on behalf of The Regents of the<br>University of California ("The Regents") the non-exclusive right to make any material submitted by the Author to the Journal<br>(the "Work") available in any format in perpetuity, and to authorize others to do the same.                                                                                                    | • Manage                                                                            |
| The Author and the Journal agree that eScholarship will publish the article under a <b>Creative Commons Attribution</b> license, which is<br>incorporated herein by reference and is further specified at <a href="http://creativecommons.org/licenses/by/4.0/">http://creativecommons.org/licenses/by/4.0/</a> , or later versions of the same<br>license. A brief summary of the license agreement as presented to users is listed below:                                                                                                    | Journal Content<br>Search                                                           |
| You are free to:                                                                                                    | All                                                                                 |
| Share – copy and redistribute the material in any medium or format;     Adapt – remut transform and build upon the material:                                                                                                    | Search                                                                              |
| reache record erene erene er | Browse                                                                              |

For any assistance please feel free to contact our editorial assistance office at <u>bobby@medjem.me</u>